Franciscan Health System

# WORK INSTRUCTION

M-W-TS-0310-15

# ISSUE OF BLOOD COMPONENTS FOR TRANSFUSION

☑ St. Joseph Medical Center, Tacoma, WA
 ☑ St. Francis Hospital, Federal Way, WA
 ☑ St. Clare Hospital Lakewood, WA

☑ St. Anthony Hospital Gig Harbor, WA
 ☑ St. Elizabeth Hospital Enumclaw, WA
 ☑ Highline Medical Center Burien, WA

Harrison Medical Center, Bremerton, WA
 Harrison Medical Center, Silverdale, WA
 PSC

## PURPOSE

To provide instructions for **<u>non-emergent</u>** issue of blood components for transfusion using visual inspection, clerical check and SafeTrace Tx to insure that the proper component is issued to the correct recipient.

## BACKGROUND

It is of utmost importance to take proper care during the dispense process for issuing blood to a patient. An inappropriately issued blood component can cause a serious adverse event for the patient. Any blood product that is inappropriately <u>issued</u> for transfusion is <u>always</u> FDA-reportable.

This work instruction must be <u>strictly</u> adhered to in order to prevent a potentially hazardous mistransfusion of blood.

#### **COMMON FDA REPORTABLE ERRORS**

#### Dispense Errors (can be caught during dispense process)

- Product not dispensed in SafeTrace Tx
- Product not irradiated or washed, etc., as required
- Product not Hgb S negative as required
- ABO retype of unit not performed

0

- Wrong patient tag is attached to the unit, for example:
  - Unit number does not belong to the patient
    - Product code does not belong to the patient such as:
      - A unit with a division code that is not assigned to the patient such as A0, when B0 was the correct unit to dispense
      - Double reds (O Neg RBCs) or platelets with the same identical unit number, but <u>different</u> product codes.
- Product contains clots or is hemolyzed
- · Issued to wrong patient entirely due to similar names
- An allogeneic unit was transfused when the patient had an autologous unit available.

#### **Testing, Preparation, or Product Storage Errors**

- If patient specimen used for testing is incorrectly or incompletely labeled or has expired
- If any required patient testing is not performed (ABORH, ABSC, ABID, XM, etc.) or is interpreted incorrectly
- If testing is performed on wrong patient
- If QC used for testing was unacceptable or if expired reagents were used (except for rare antisera with variance written)
- If components (FFP, Cryo, Platelets) are not prepared according to specifications, such as thawing or storage temperature requirements
- If product was exposed to unacceptable temperatures during storage or shipping

## **RELATED DOCUMENTS**

|  | )852 S | afeTrace | Tx Order | Notes |
|--|--------|----------|----------|-------|
|--|--------|----------|----------|-------|

R-W-TS0403 Packing Blood Components for Transport

R-W-TS0317 Use of Safe-T-Vue Indicator

| G:\Lab\LAB\Document Control\Transfusion Service Active | Effective Date: 06/02/2017         | Page 1 of 5 |
|--------------------------------------------------------|------------------------------------|-------------|
| Unauthorized use or copying of t                       | his document is prohibited by FHS. |             |

| M-W-TS0326 | Hemotemp II Indicator Use                                 |
|------------|-----------------------------------------------------------|
| R-F-TS1017 | Blood Component Transport and Issue Log                   |
| R-W-TS0311 | Emergency Release of Uncrossmatched Blood                 |
| J-F-TS1032 | SJMC Surgery Blood Issue Log                              |
| R-W-TS0305 | Visual Inspection of Blood Components                     |
| R-W-TS0350 | Assigning Quarantine Status to a Unit                     |
| R-W-TS0144 | Transfusion Service Activities During Computer Downtime   |
| M-W-TS0319 | Downtime Shipping, Receiving, and Issuing at Remote Sites |
|            |                                                           |

# SUPPLIES

Temperature Indicators (Safe-T-Vue, Hemotemp II) Biohazard Bags Blood Transport Container

# STAFF RESPONSIBILITIES

- 1. Only Transfusion Service Staff may remove blood components for issue.
- 2. Only responsible persons may pick-up blood for issue. This is defined as Physicians, RNs, HUCS, or other trained personnel familiar with the procedure and responsibility of blood pick-up and transport.
- 3. Only <u>one</u> unit per patient may be issued for transfusions to areas lacking monitored storage except in the following circumstances:
  - The patient is in the OR or is a trauma patient.
  - If a patient has two infusion lines <u>and is bleeding</u>. You must <u>ask</u> if they will be infusing both units at the same time. If the answer is "yes", then two units may be issued.
  - If blood is needed <u>emergently</u> (patient is hemorrhaging rapidly), multiple units may be dispensed regardless of the patient's location
- 4. A container (cooler) may be issued to:
  - Massive hemorrhage or trauma patients in the OR, critical care, L&D, Trauma, or ED
  - Kaiser Permanente for KP outpatient transfusions performed at their site.
- 5. Any container must be identified on the Product Issue screen prior to issuing the units involved.

## STEPS FOR BLOOD COMPONENT ISSUE

#### At each step of this procedure, resolve any discrepancy that appears before proceeding further.

Be aware of the priority for issuing RBC units to a patient:

- All autologous units should be issued <u>first</u> (beginning with the shortest expiration date)
- Directed units are to be issued second if they are available (beginning with the shortest expiration date)
- Finally any allogeneic units will be issued (beginning with the shortest expiration date)

## **Retrieve the Appropriate Component**

- The clinical transporter will bring a print-out of the <u>Epic</u> Transfuse RBC Order or a Blood Product Pick-Up Slip in order to check out blood. The form will have a patient identification label (including name, date of birth, and MRN). It will indicate how many and what products are to be issued.
  - If irradiated RBCs are required, it will be found in the Order Questions section of the Epic form.

| G:\Lab\LAB\Document Control\Transfusion Service Active            | Effective Date: 06/02/2017 | Page 2 of 5 |
|-------------------------------------------------------------------|----------------------------|-------------|
| Unauthorized use or copying of this document is prohibited by EHS |                            |             |

2. The Epic printout of Transfuse Order will have an "Order Questions" section half-way down the page. You will see the question: "Has consent been obtained?" It should say "Yes".

If it says "No", you must:

- First check about 5 sections down on the Epic pickup slip to see if there is a "Consent Update" section. If it says "Yes" then you are done.
- If there is no Consent Update field, then you must call the patient's nurse and notify him/her of the situation
  - Ask if the nurse is willing to wait for consent to be recorded in the Epic record prior to transfusion
  - Document the call as a patient comment in SafeTrace Tx with situation, date, time, your Tech ID, and the name of the nurse by using the SafeTrace Tx template CONSENT which expands to read:

(<u>Date/Time</u>) (<u>Tech ID</u>) Informed nurse (<u>Name</u>) on (<u>Floor</u>) that patient consent for transfusion had not been obtained. The nurse was asked if transfusion should be delayed until consent obtained. The answer was (<u>Yes/No</u>).

- Write and submit an IRIS when time permits after the blood has been issued.
- 3. Obtain the pick-up slip from the transporter.
- 4. Retrieve the appropriate component from the refrigerator or platelet incubator. Verify that the following patient information contained on the P-tag on the back of the <u>unit</u> matches the information on the Epic <u>pick-up slip</u>. Read back is <u>not</u> necessary at this point.
  - Patient name
  - DOB
  - Type of component (RBC, FFP, Platelet, Cryo)
- 4. Return the pickup slip to the transporter.

# Bring up the Patient Issue Screen

- 1. Select "**Product > Issue**" from the tool bar at the top of the screen. The Select Patient window will open.
- 2. Insert the patient MRN or Patient ID code and click "Query".
  - The hospital attached to the patient admission will populate the grid.
  - Occasionally, it may instead be necessary to insert the service provider (hospital)
  - Click OK and the Product Issue screen will appear
- 3. Take note of the CSN# in the Product Issue Screen. If it does NOT match the CSN# on the pickup slip:
  - Update the patient visit to pull in the correct CSN# that will match the pickup slip (best practice) or backspace over the CSN# number on the computer screen and type in the CSN # from the pickup slip.
- 4. Review the **Patient-At-A-Glance** bar at the top of the screen
  - Click on any tab which has highlighted, colored letters to become familiar with the patient's situation
  - Be sure to review any patient comments under the C button
  - If the A tab is highlighted, there is an autologous unit available to the patient which should be transfused prior to any allogeneic units
  - Check the "S" button to view any special needs such as irradiation the patient might have
  - Check the status of the unit you are planning to issue by clicking on the "I" button. If the unit's status is not "Ready to Issue", something has not been completed. Resolve the problem prior to dispensing the unit.
  - Select the "Work in Progress" line and hit **View Factors** button at the right of the screen to review the factors attached to the product.

| G:\Lab\LAB\Document Control\Transfusion Service Active             | Effective Date: 06/02/2017 | Page 3 of 5 |
|--------------------------------------------------------------------|----------------------------|-------------|
| Unauthorized use or copying of this document is prohibited by FHS. |                            |             |

- 5. After reviewing the Patient-at-A-Glance bar:
  - Type in the issue location (hospital).
  - Release To:
    - Include your initials or Tech ID, the patient location, and the initials of person picking up the blood: <u>Example</u> = A25/6C/BF
- 6. Use the bar code scanner to enter information in the Blood Product tab:
  - Scan in the unit number and product code. Tab.
  - Scan the **Tag Bar Code** (from the P-tag). Tab.
  - Product information will file into the "Component Information" area
- 7. Visually inspect the unit. If it is acceptable, <u>click</u> the "Visual Inspection" OK box
- 8. Record container number if a cooler will be used to transport blood products
- 9. Click Accept. The unit will populate the "Products to Issue Grid"
- 10. If multiple units are being issued to the patient at the same time, steps 5-8 may be repeated for each until all units are in the "**Products to Issue**" Grid
- 11. Stop any computer screen data entry at this point.

# Inspect the Unit Information against the SafeTrace Tx screen.

1. Perform the following clerical cross-checks EXACTLY AS FOLLOWS with the transporter. For each item on the list, verbally confirm (state Correct or Not Correct) as to whether the information matches

| Transporter Reads From:       | What                                                                                                    | TS Personnel Checks<br>Information Against: |
|-------------------------------|----------------------------------------------------------------------------------------------------|---------------------------------------------|
| Pick up slip                  | <ul> <li>Patient name (spell it)</li> <li>Birthdate</li> <li>Medical Record #</li> <li>Product Type</li> <li>Irradiation – applies to RBCs. You will see: <ul> <li>Not required = no irradiation</li> <li>Description of a condition = yes irradiation</li> </ul> </li> </ul> | • P-Tag                                     |
| Front face label of unit      | ABORH     Unit number     Product Code     Expiration date                                                                                                    | Tx Computer Screen                          |
| P-Tag on reverse side of unit | <ul> <li>Patient Name</li> <li>MRN</li> <li>Birth Date</li> <li>ABORH (both patient and unit)</li> <li>Unit number</li> <li>Product Code</li> </ul>                                                                                                    | Tx Computer Screen                          |
| <i>P-Tag</i>                  | BBID# (if required)                                                                                                    | BBID sticker on unit                        |
| with the transporter)         | Compatibility status of the unit (if RBC)                                                                                                    | • P-Tag                                     |

- 2. If everything matches, click "**OK**" on the Product Issue screen. You should see a green pop-up box that states, "You have successfully issued the product."
- 3. Ask the Transporter to give you the pickup form. Record your initials along with the date and time of issue. Adhere a unit sticker <u>or</u> write the unit number on the form. Place the pickup slip into the appropriate file and retain it for 3 days.

| G:\Lab\LAB\Document Control\Transfusion Service Active             | Effective Date: 06/02/2017 | Page 4 of 5 |
|--------------------------------------------------------------------|----------------------------|-------------|
| Unauthorized use or copying of this document is prohibited by FHS. |                            |             |

4. Hand a biohazard bag to the transporter. The transporter will place the unit into the bag and take it to the clinical unit.

# ADDITIONAL STEPS FOR SJMC ONLY

# For Units Issued to Surgery that will be Stored in the Cardiac Core Refrigerator

- 1. Affix patient name label to SJMC Surgery Refrigerator Issue Log, and log in unit number(s) of units being issued.
- 2. Place a temperature indicator on the RBC units or FFP units that are currently at 1-6C. Best location is in a thicker part of the unit in order to get a true core temperature.
- 3. Make a photocopy of the Log and send the original with the units for use by OR staff when they remove blood from the OR refrigerator. (Usually surgery will bring the current log when coming to get more units. If not, start a new log.)

## **Offsite Transfusions:**

Blood components issued to non-CHI-affiliated sites such as Kaiser Permanente require the following additional actions.

1. Remove a temperature indicator (Hemotemp II) from the heat block, and attach to the plastic surface of the bag of each RBC unit being transported.

#### Note:

- FFP units which are <u>already at 1-6C</u> require a temperature indicator.
- Omit this step for all Platelets and Cryo as well as FFP which is still at thaw temperature.
- 2. Complete a "Component Transport and Issue Log SJMC"
- 3. Pack in transport box for shipping following correct protocol for temperature control.
- 4. Make a copy of the Component Transport and Issue Log and place the original in the transport box. Save the copy for follow up if the original is not returned.
- 5. Order transport or arrange delivery to the proper location.

## **ISSUING BLOOD COMPONENTS WHEN SAFETRACE TX IS DOWN**

- 1. At SJMC see "Transfusion Service Activities During Computer Downtime"
- 2. At SAH, SCH, SEH, or SFH see "Downtime Shipping, Receiving, and Issuing at Remote Sites"

## REFERENCES

AABB Standards for Blood Banks and Transfusion Services, current edition

AABB Technical Manual, current edition

| G:\Lab\LAB\Document Control\Transfusion Service Active             | Effective Date: 06/02/2017 | Page 5 of 5 |
|--------------------------------------------------------------------|----------------------------|-------------|
| Unauthorized use or copying of this document is prohibited by FHS. |                            |             |